## 9.2 Perform Requisition Budget Check

**Purpose:** Run the process to budget check requisitions in ctcLink.

Audience: Finance staff.

**1** Use the **Budget Check** page to initiate the Commitment Control Budget Processor process for requisitions.

Commitment control must be enabled for ctcLink Purchasing.

## **Budget Checking Requisitions**

## Navigation: NavBar > Navigation > Purchasing > Requisitions > Budget Check

The Budget Check search page displays.

- 1. On the search page, enter a new or existing **Run Control ID**.
- 2. Select the **ADD** or **Search** button. The Budget Check page will display.

| Requisition Budget Check                                                                      |
|-----------------------------------------------------------------------------------------------|
| Enter any information you have and click Search. Leave fields blank for a list of all values. |
| Find an Existing Value Add a New Value                                                        |
| Search Criteria                                                                               |
| Run Control ID begins with 🖂                                                                  |
| Case Sensitive                                                                                |
| Search Clear Basic Search R Save Search Criteria                                              |
| Find an Existing Value   Add a New Value                                                      |

- 3. On the Budget Check page, select the **Always Process** option.
- 4. Enter the **Description**.
- 5. Select the **Business Unit** criteria from the drop-down menu. If you select 'Value', another Business Unit data field will display. Enter the **Business Unit**.
- 6. Enter the **Req ID**.
- 7. Select the **Run** button. The Process Scheduler Request page will display.

| Budget Check                                                                                                    |                                     |
|----------------------------------------------------------------------------------------------------|-------------------------------------|
| Run Control ID REQBUDCK                                                                                                    | Report Manager Process Monitor Run  |
| Process Request                                                                                                    | Find View All First 🚯 1 of 1 🛞 Last |
| Process Frequency                                                                                                    | •                                   |
| O Process Once      Always Process                                                                                                    | O Don't Run                         |
| Request Number 1                                                                                                    | *Description Budget Check Reg       |
| Process Options                                                                                                    |                                     |
| *Business Unit Value<br>Req ID All<br>Req Date All<br>Actg Date All<br>Value<br>Value<br>Val | Business Unit WA170                 |
| Requester ID All Requester ID's Origin All Origins                                                                                                    |                                     |
| REQ STATUS  All ✓                                                                                                    | Add Update/Display                  |

- 8. Use the Process Scheduler Request page to enter or update parameters, such as server name and process output format.
- 9. Select the **OK** button. The Budget Check page will display.

| Server Name       Run Date       02/12/2019       isi         Recurrence       Run Time       12:38:58PM       Reset to Current Date/Time         Time Zone       Q       Image: Complete Complete Comp |          | User ID CTC_JMERRILL |              | Run Control ID                 | REQBUDCK   |                            |              |
|----------------------------------------------------------------------------------------------------|----------|----------------------|--------------|--------------------------------|------------|----------------------------|--------------|
| Time Zone       Q         rocess List       Process Name       Process Type       *Type       *Format       Distribution         Image: Second Decoription       PV_FS_BP       PV_FS_BP       Application Engine       Web       TXT       Distribution                                                                                                    | Se<br>F  | erver Name           | V Run Da     | te 02/12/2019<br>1e 12:38:58PM | 9<br>Reset | to Current Date            | e/Time       |
| Process List         Process Name         Process Type         *Type         *Format         Distribution           Interview         PV_FS_BP         PV_FS_BP         Application Engine         Web         TXT         Distribution                                                                                                    |          | Time Zone 🔍          |              |                                | -          |                            |              |
| leteot Description Process Name Process Type *Type *Format Distribution<br>✓ PV_FS_BP PV_FS_BP Application Engine Web ✓ TXT ✓ Distribution                                                                                                    | roces    | s List               |              |                                |            |                            |              |
| PV_FS_BP     PV_FS_BP     Application Engine     Web     TXT     Distribution                                                                                                    | Beleot I | Description          | Process Name | Process Type                   | •Туре      | <ul> <li>Format</li> </ul> | Distribution |
|                                                                                                    |          | PV_FS_BP             | PV_FS_BP     | Application Engine             | Web ~      | TXT V                      | Distribution |

- 10. On the Budget Check page, make note of the **Process Instance** number appears. This number helps you identify the process you have run when you check the status.
- 11. Select the **Process Monitor** link. The Process Monitor page will display.

| Run Control ID    | REQBUDCK           | Report Manager | Process Monitor Process Instance: | 464694            | First 🚯 1 of 1 | (k) Last |
|-------------------|--------------------|----------------|-----------------------------------|-------------------|----------------|----------|
| Process Frequency |                    |                |                                   | ring ring ring ru | That 🔶 Torr    | + -      |
| O Process Once    | Always Process     | O Don't Run    |                                   |                   |                |          |
| Request Numbe     | er 1               | *Descripti     | on Budget Check Req               |                   |                |          |
| Process Options   |                    |                |                                   |                   |                |          |
| *Business Uni     | t Value 🗸          | Business (     | Jnit WA170                        | Q                 |                |          |
| Req II            | All 🗸              |                |                                   |                   |                |          |
| Req Dat           | e All              |                |                                   |                   |                |          |
| Actg Dat          | e Ali 🗸            |                |                                   |                   |                |          |
| Requester II      | All Requester ID's |                |                                   |                   |                |          |
| Ongi              | All Ongins         | $\sim$         |                                   |                   |                |          |
| REQ SIGU          |                    |                |                                   |                   |                |          |
|                   |                    |                |                                   |                   |                |          |
|                   |                    |                |                                   |                   |                |          |

- 12. Use the **Process List** page to view the status of submitted process requests.
- 13. Select the **Refresh** button until the status is Success and the **Distribution Status** is Posted.
- 14. The process to perform a requisition budget check is now complete.
- 15. End of procedure.